## 情報いずも有線ダイヤルアップ接続のモデム設定

有線アナログ回線はNTT回線と異なるダイヤルトーンを使用するためモデムがトーンを 認識できない場合があります。そのため、トーンを待たずにダイヤルする設定が必要です。

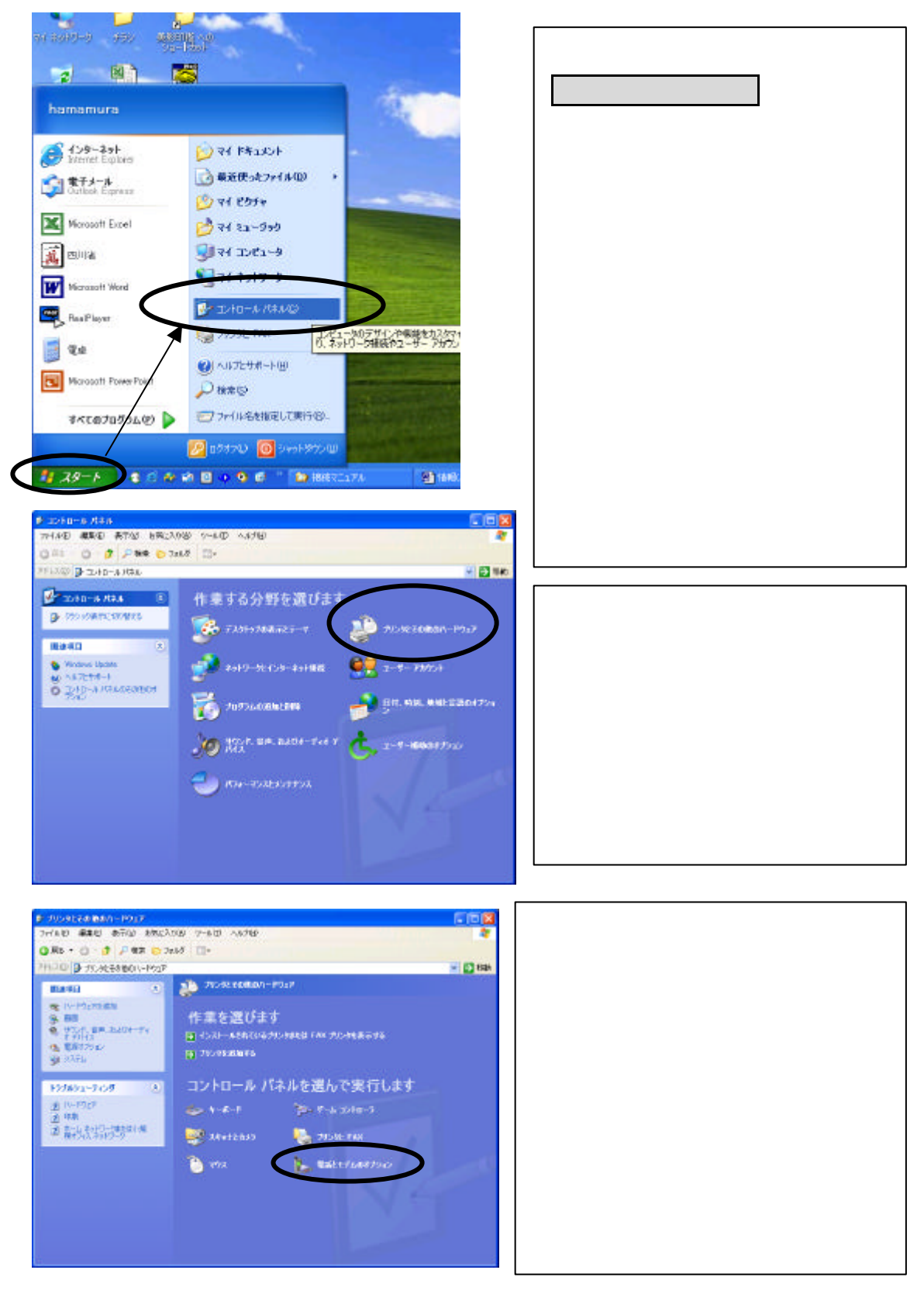

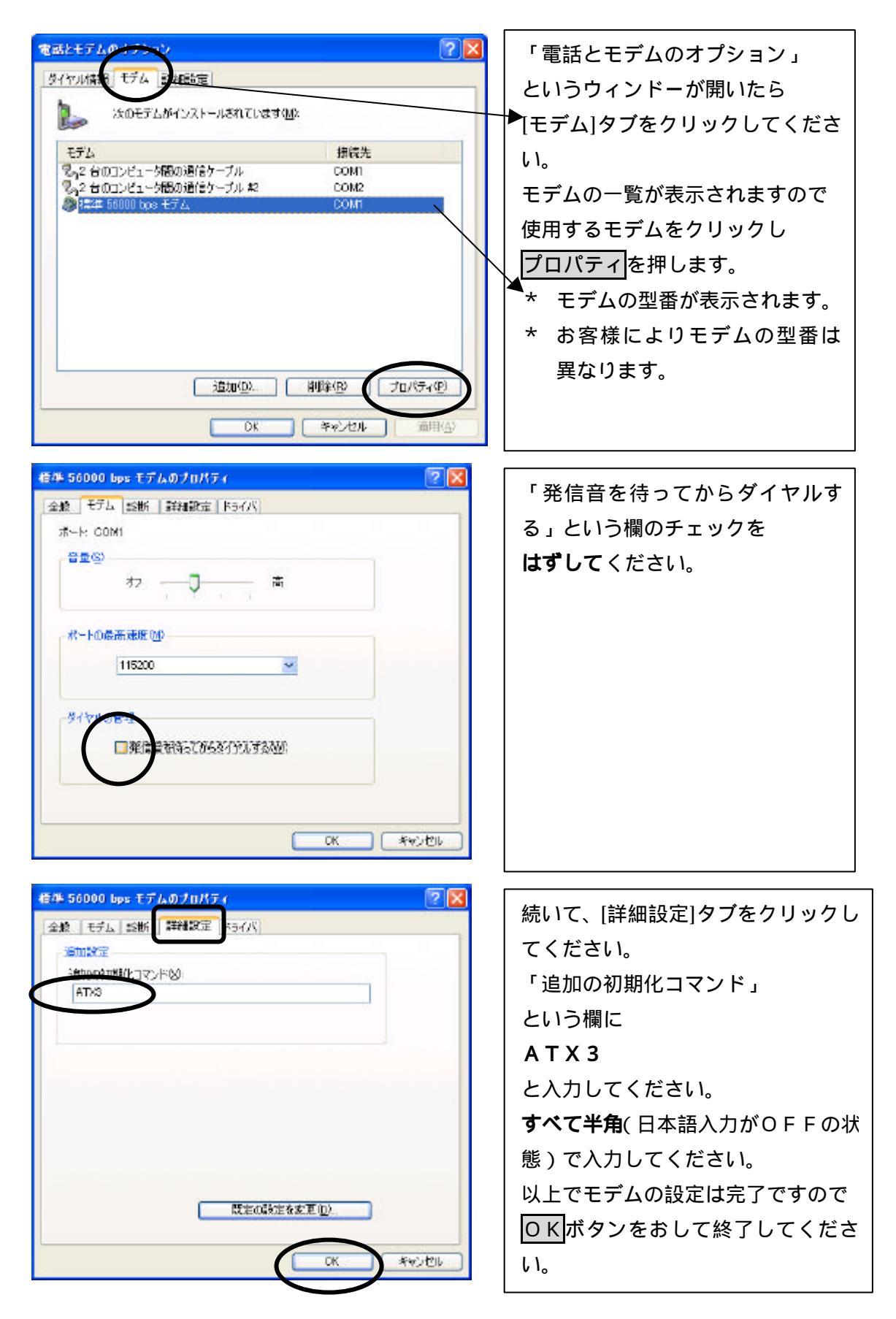